## Tutoriel Création d'une règle pour la mise en réseau d'ordi utilisant SKIFFS

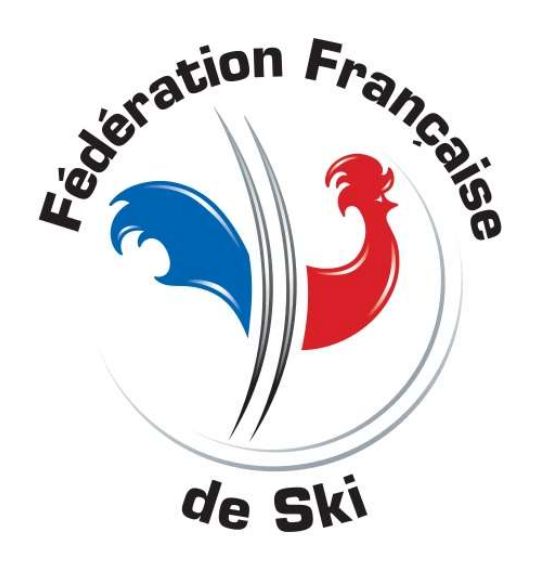

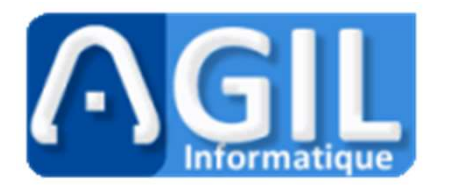

Avec la version 5.0 et plus

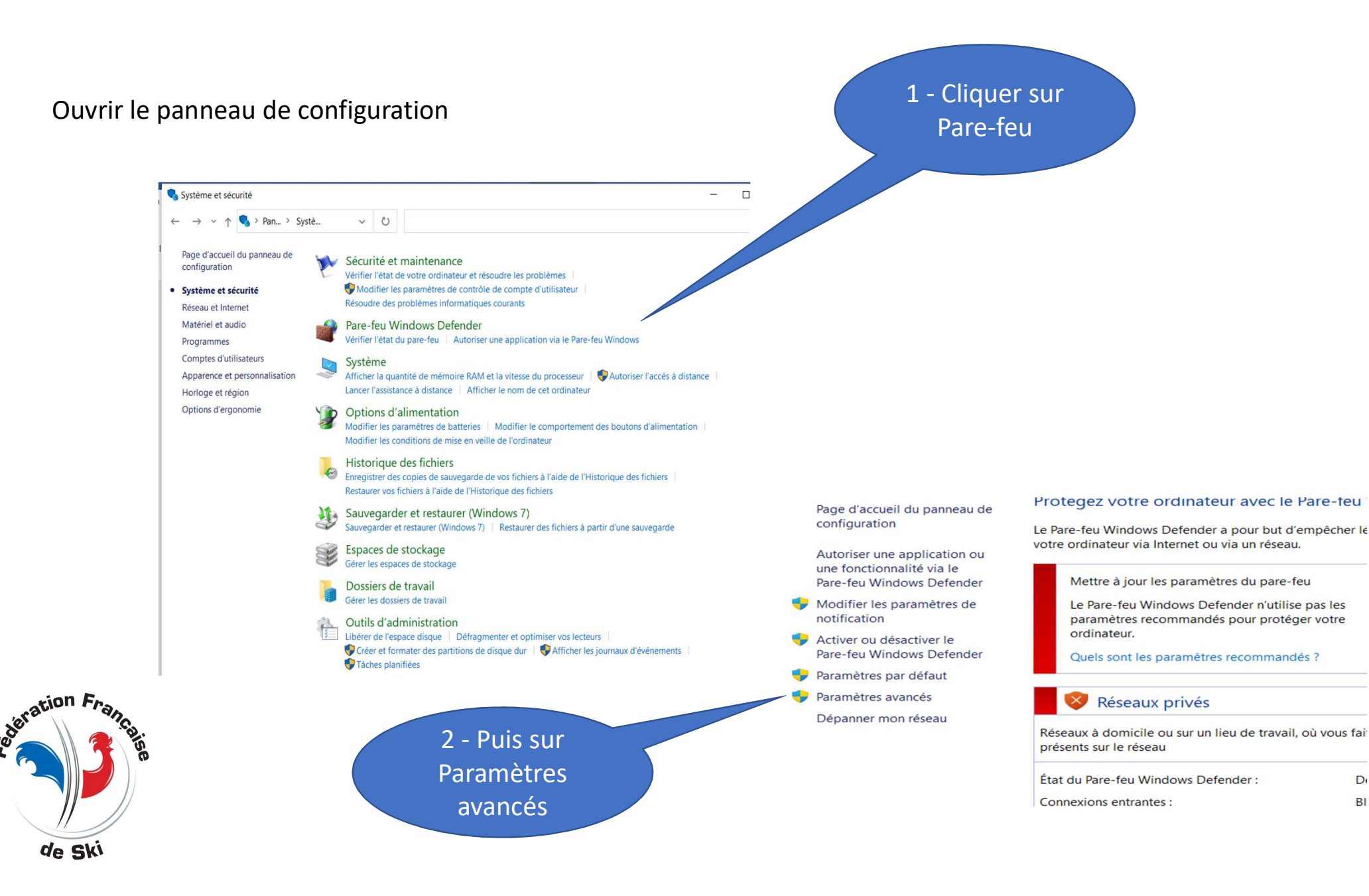

D

BI

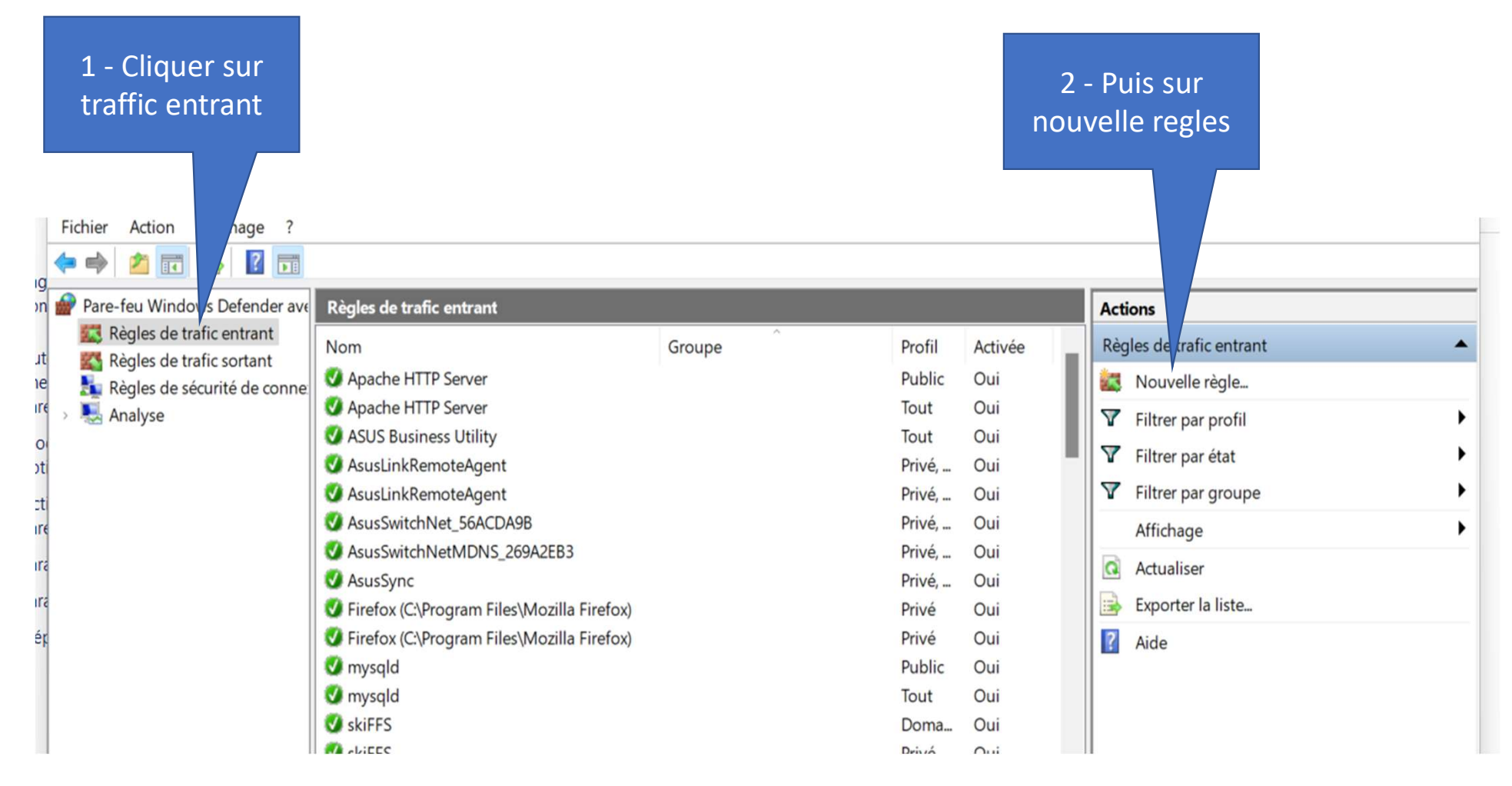

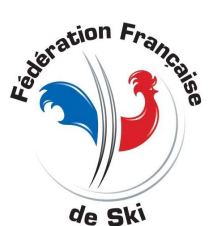

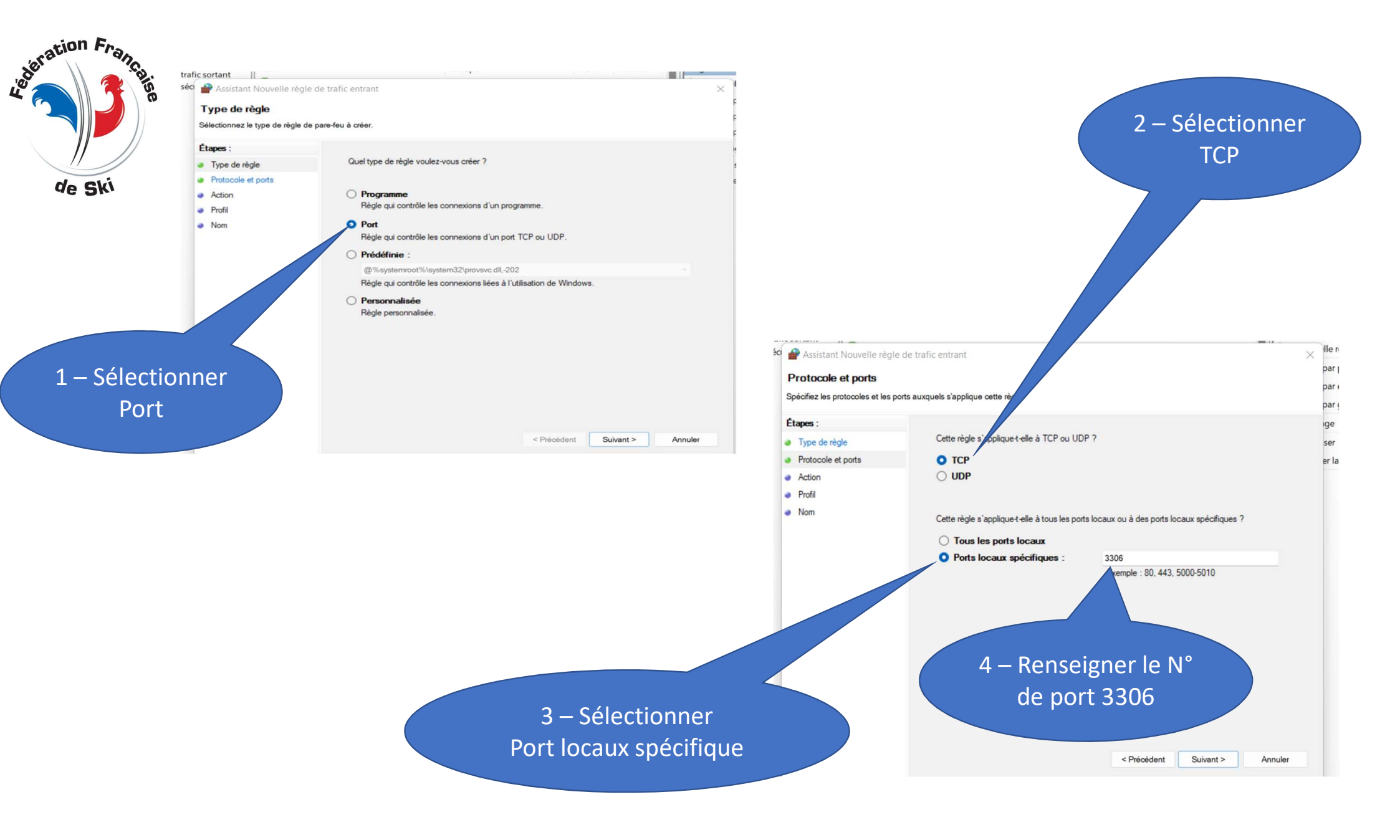

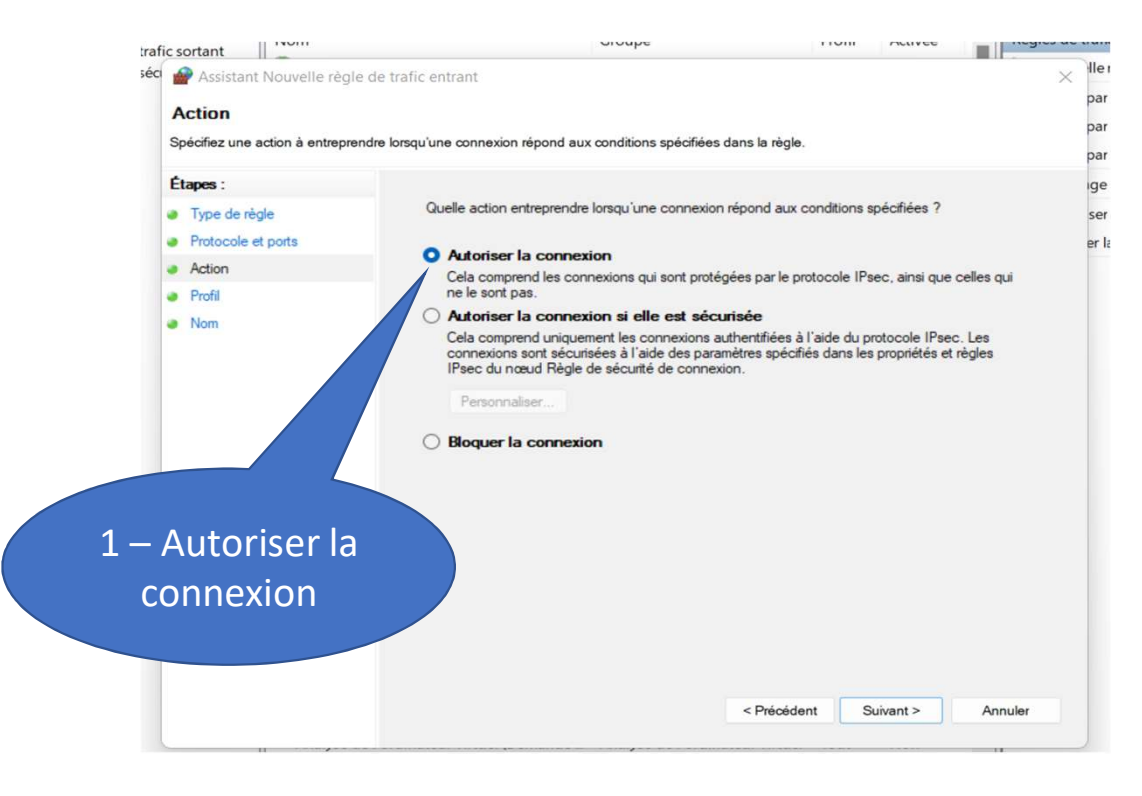

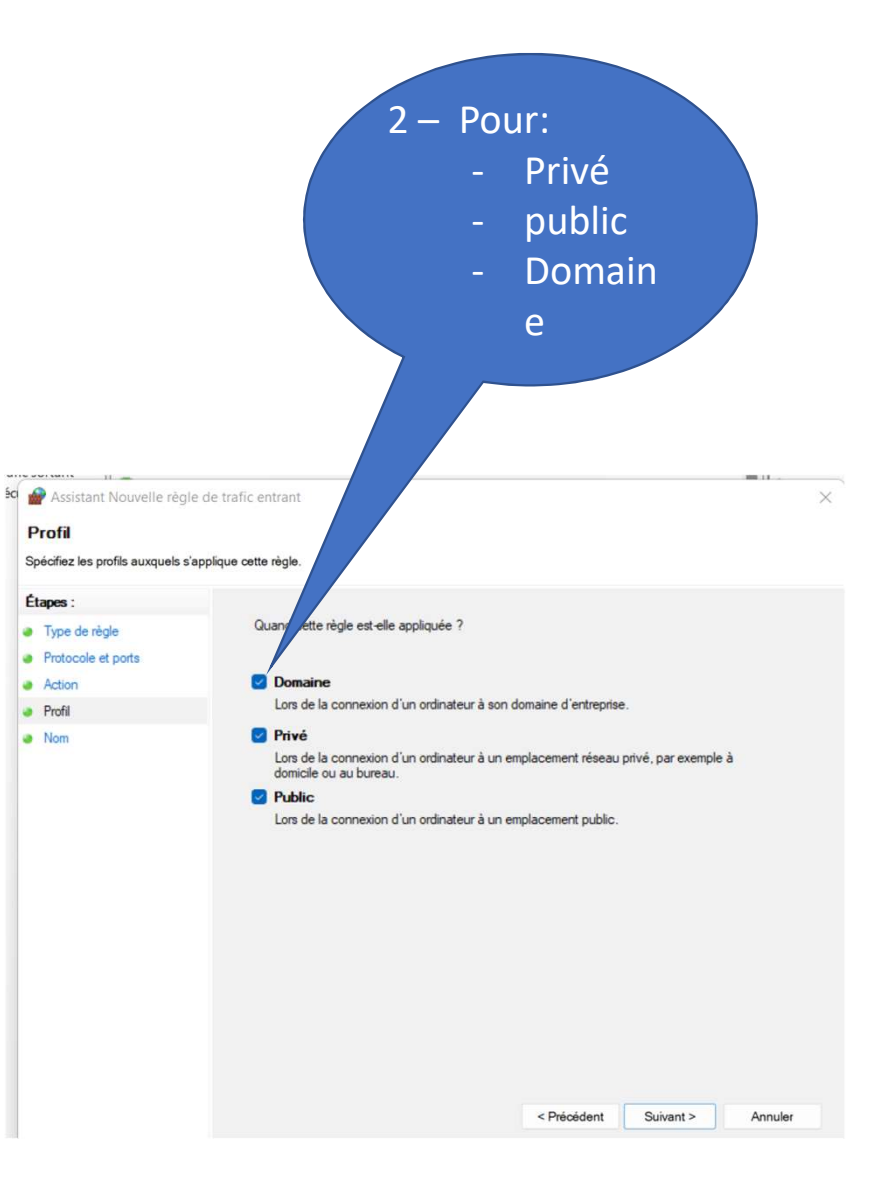

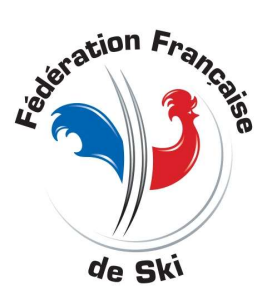

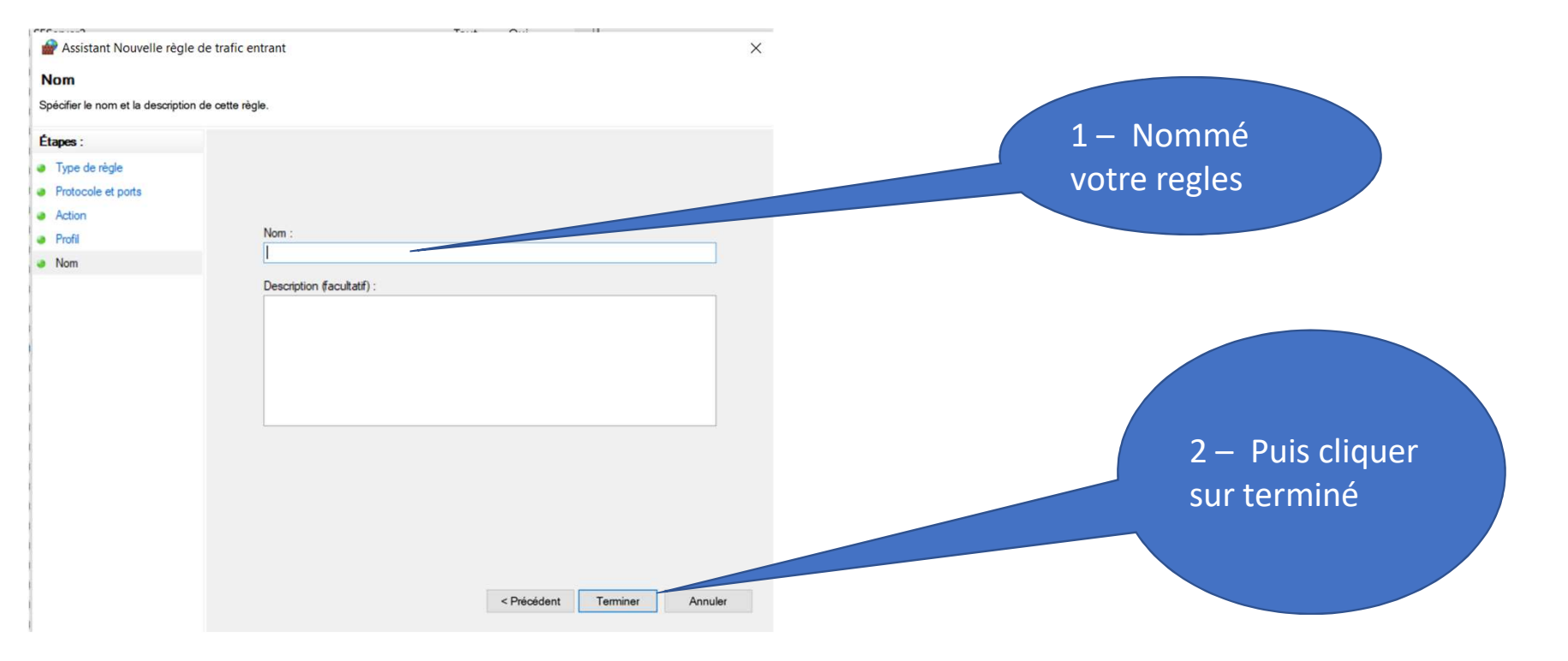

Vous pouvez créer une règle pour le Traffic entrant et sortant

Pour chaque port utilisés par SKIFFS

- 3306 pour le réseau en ordi
- 9000 pour le live intranet WS

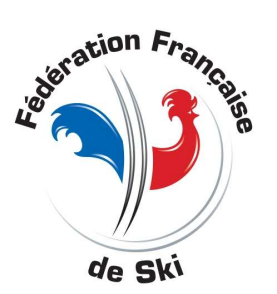